# TAKING INVENTORY

The NCR Console Inventory Management module gives you the ability to take your current inventory (inventory count) and compare it to your theoretical inventory (what the system thinks you should have based on previous inventory movement).

## TO TAKE INVENTORY

- 1. Log into NCR Console, go to the Store tab and click Product
- 2. Click Inventory
- 3. Click Add Inventory

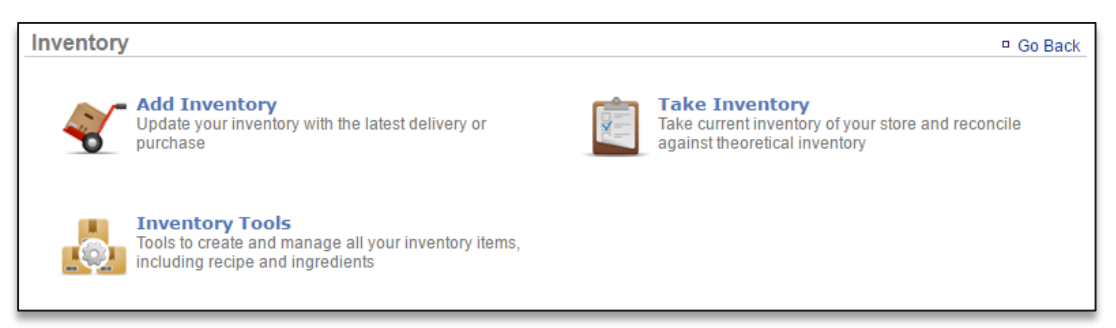

- 4. Click the calendar icon to the right of **As of** to select the date and enter the time you took inventory
  - It's important the date you enter reflects the date that you **actually took inventory** of ingredients/goods (even if it is not the date that you are entering the totals into the system)
  - Inventory should always be entered in the sequence of events it occurred
- 5. Enter quantity of all items received in the applicable fields
  - All units of measure that are set up for the items in your inventory will be shown so that you can take inventory off of multiple units of measure for the same item

#### 6. Click Submit

| Take                            | Take Inventory  Go Back  More Options |         |         |          |          |          |          |  |  |
|---------------------------------|---------------------------------------|---------|---------|----------|----------|----------|----------|--|--|
| As of : 8/8/2016 1 ▼: 56 ▼ AM ▼ |                                       |         |         |          |          |          |          |  |  |
| Categ                           | Category : Beverage                   |         |         |          |          |          |          |  |  |
|                                 | Item                                  | Min Qty | Max Qty | Quantity | Quantity | Quantity | Quantity |  |  |
| Hide                            | Coffee Regular Gold                   |         |         | CS       | Each     |          |          |  |  |
| Hide                            | Freestyle Diet Sweetener              |         |         | cntr     | gal      |          |          |  |  |
| Hide                            | Freestyle Sweetener                   |         |         | cntr     | gal      |          |          |  |  |
| Hide                            | Syrup Fruit Punch (3gal)              |         |         | cntr     | gal      |          |          |  |  |
| Hide                            | Syrup Fruit Punch (5gal)              |         |         | cntr     | gal      |          |          |  |  |
| Hide                            | Syrup Lemonade Pink BIB               |         |         | bib      | gal      |          |          |  |  |

|      | Item                         | Min Qty | Max Qty | Quantity | Quantity | Quantity | Quantity |
|------|------------------------------|---------|---------|----------|----------|----------|----------|
| Hide | Bun Hamburger GF Clssc 3.2oz |         |         | CS       | Each     |          |          |
| Hide | Mushroom Slicd Thin 1/4in    |         |         | cntr     | lb       |          |          |
|      |                              |         |         |          |          |          |          |

### 7. You will be asked to confirm your choice. Click **OK**

**Important:** If you are entering inventory for the very first time, you must **ADD Inventory** for all items you have on hand. Do **NOT** *Take Inventory* first. Adding inventory first **STARTS** your inventory.

| store.cimplebox.com says:                        | ×         |  |  |  |  |
|--------------------------------------------------|-----------|--|--|--|--|
| You have taken inventory for the following date: |           |  |  |  |  |
| 8/8/2016 1:56 AM                                 |           |  |  |  |  |
| Do you want to continue?                         |           |  |  |  |  |
|                                                  | OK Cancel |  |  |  |  |

8. A summary of your take will appear. You can select a reason for the take of each item by clicking the dropdown menu to the right of the item (*optional*)

#### 9. Click Submit

| Take Inventory               |                     |                | □ Go Ba     | ck                |
|------------------------------|---------------------|----------------|-------------|-------------------|
| Category : Beverage          |                     |                |             |                   |
| Item                         | Theoretical On Hand | Actual On Hand | Difference  | Reason            |
| Coffee Regular Gold          | 138.00 Each         | 64.00 Each     | -74.00 Each | Select a reason ▼ |
| Freestyle Diet Sweetener     | 3.00 cntr           | 1.40 cntr      | -1.60 cntr  | Select a reason 🔻 |
| Freestyle Sweetener          | 9.00 cntr           | 1.40 cntr      | -7.60 cntr  | Select a reason 🔻 |
| Syrup Fruit Punch (3gal)     | 10.00 cntr          | 1.00 cntr      | -9.00 cntr  | Select a reason 🔻 |
| Syrup Fruit Punch (5gal)     | 8.00 cntr           | 1.00 cntr      | -7.00 cntr  | Select a reason 🔻 |
| Category : Test Items        |                     |                |             |                   |
| Item                         | Theoretical On Hand | Actual On Hand | Difference  | Reason            |
| Bun Hamburger GF Clssc 3.2oz | 48.00 Each          | 24.00 Each     | -24.00 Each | Select a reason 🔻 |
| Mushroom Slicd Thin 1/4in    | 2.00 cntr           | 1.00 cntr      | -1.00 cntr  | Select a reason 🔻 |
|                              |                     |                |             |                   |
|                              |                     |                |             |                   |
|                              |                     |                |             | Submit Cancel     |

10. You will be asked to confirm your choice. Click **OK**